## Procedimento de decluster ASR 9000 nV

## Contents

| Introduction                                                                                        |
|----------------------------------------------------------------------------------------------------|
| Prerequisites                                                                                       |
| Requirements                                                                                        |
| Componentes Utilizados                                                                              |
| Informações de Anoio                                                                                |
| Fundamentos o considerações de cluster ASP0k nV                                                     |
| Canal Ethernot fora da banda (EORC)                                                                 |
| Later Back Links (IDL)                                                                              |
| <u>IIITEL RACK LITIKS (IRL)</u><br>Dividir conérico do né                                           |
|                                                                                                    |
| IRE desativado                                                                                      |
|                                                                                                    |
|                                                                                                    |
| Pacotes<br>Demária L 2                                                                              |
|                                                                                                    |
| Serviços single-homed                                                                               |
| Acesso de gerenciamento                                                                             |
| Procedimento de descluster do ASR9000                                                               |
| <u>O Estado Inicial</u>                                                                             |
| Lista de verificação antes da janela de manutenção (MW)                                             |
| <u>Etapa 1. Faça login no cluster ASR9000 e verifique a configuração atual</u>                      |
| Etapa 2. Configurar o limite mínimo de IRL para o chassi em standby                                 |
| Etapa 3. Desligue toda a IRL e verifique as interfaces de desativação de erro no chassi 1           |
| <u>Etapa 4. Desligar todos os links EOBC e verificar seu status</u>                                 |
| Etapa 5. Faça login no RSP ativo do chassi 1 e remova a configuração antiga                         |
| Etapa 6. Inicialize o chassi 1 no modo ROMMON                                                       |
| Passo 7. Desmarque as variáveis de cluster no chassi 1 no ROMMON em ambos os RSPs                   |
| Etapa 8. Inicialize o chassi 1 como um sistema independente e configure-o de acordo                 |
| <u>Etapa 9. Restaure os serviços principais no chassi 1</u>                                         |
| <u> Etapa 10. Failover - Efetue login no RSP ativo do chassi 0 e coloque todas as interfaces no</u> |
| estado Error-Disable                                                                                |
| <u>Etapa 11. Restaure o lado sul do chassi 1</u>                                                    |
| <u>Etapa 12. Faça login no RSP ativo do chassi 0 e remova a configuração</u>                        |
| Etapa 13. Inicialize o chassi 0 no ROMMON                                                           |
| Etapa 14. Remova a definição de variáveis de cluster no chassi 0 em ROMMON em ambos os              |
| <u>RSPs</u>                                                                                         |
| Etapa 15. Inicialize o chassi 0 como um sistema independente e configure-o de acordo                |
| <u>Etapa 16. Restaure os serviços principais no chassi 0</u>                                        |
| Etapa 17. Restaure South-Side no chassi 0                                                           |
| Apêndice 1: Configuração de chassi único                                                            |
| Alterações gerais de configuração                                                                   |
|                                                                                                    |

### Introduction

Este documento descreve alguns dos recursos de cluster nV do ASR 9000 e como desagrupar.

O procedimento foi testado em um ambiente real com clientes da Cisco que já decidiram pelo processo de desorganização explicado neste documento.

### Prerequisites

#### Requirements

A Cisco recomenda que você tenha conhecimento destes tópicos:

- IOS XR
- Plataforma ASR 9000
- recurso de cluster nV

#### **Componentes Utilizados**

As informações neste documento são baseadas na plataforma ASR 9000 executando IOS XR 5.x.

The information in this document was created from the devices in a specific lab environment. All of the devices used in this document started with a cleared (default) configuration. Se a rede estiver ativa, certifique-se de que você entenda o impacto potencial de qualquer comando.

## Informações de Apoio

Unidade de negócios de produto (BU) anunciada como fim de venda (EOS) para cluster nV na plataforma ASR 9000: <u>Anúncio de fim das vendas e fim da vida útil do Cisco nV Cluster</u>

Como você pode ler no anúncio, o último dia para solicitar este produto é 15 de janeiro de 2018, e a última versão suportada para cluster nV é IOS-XR 5.3.x.

Os marcos que devem ser considerados estão listados nesta tabela:

| Milestone                        | Definition                                                                                                    | Date                |  |  |
|----------------------------------|----------------------------------------------------------------------------------------------------|---------------------|--|--|
| End-of-Life<br>Announcement Date | The date the document that announces<br>the end of sale and end of life of a<br>product is distributed to the general<br>public.          | July 17, 2017       |  |  |
| End-of-Sale Date                 | The last date to order the product<br>through Cisco point-of-sale<br>mechanisms. The product is no longer<br>for sale after this date.    | January 15,<br>2018 |  |  |
| Last Ship Date                   | The last-possible ship date that can be requested of Cisco and/or its contract manufacturers. Actual ship date is dependent on lead time. | April 15, 2018      |  |  |

## Fundamentos e considerações do cluster ASR9k nV

O objetivo desta seção é fornecer uma breve atualização das configurações de cluster e dos conceitos necessários para entender as próximas seções deste documento.

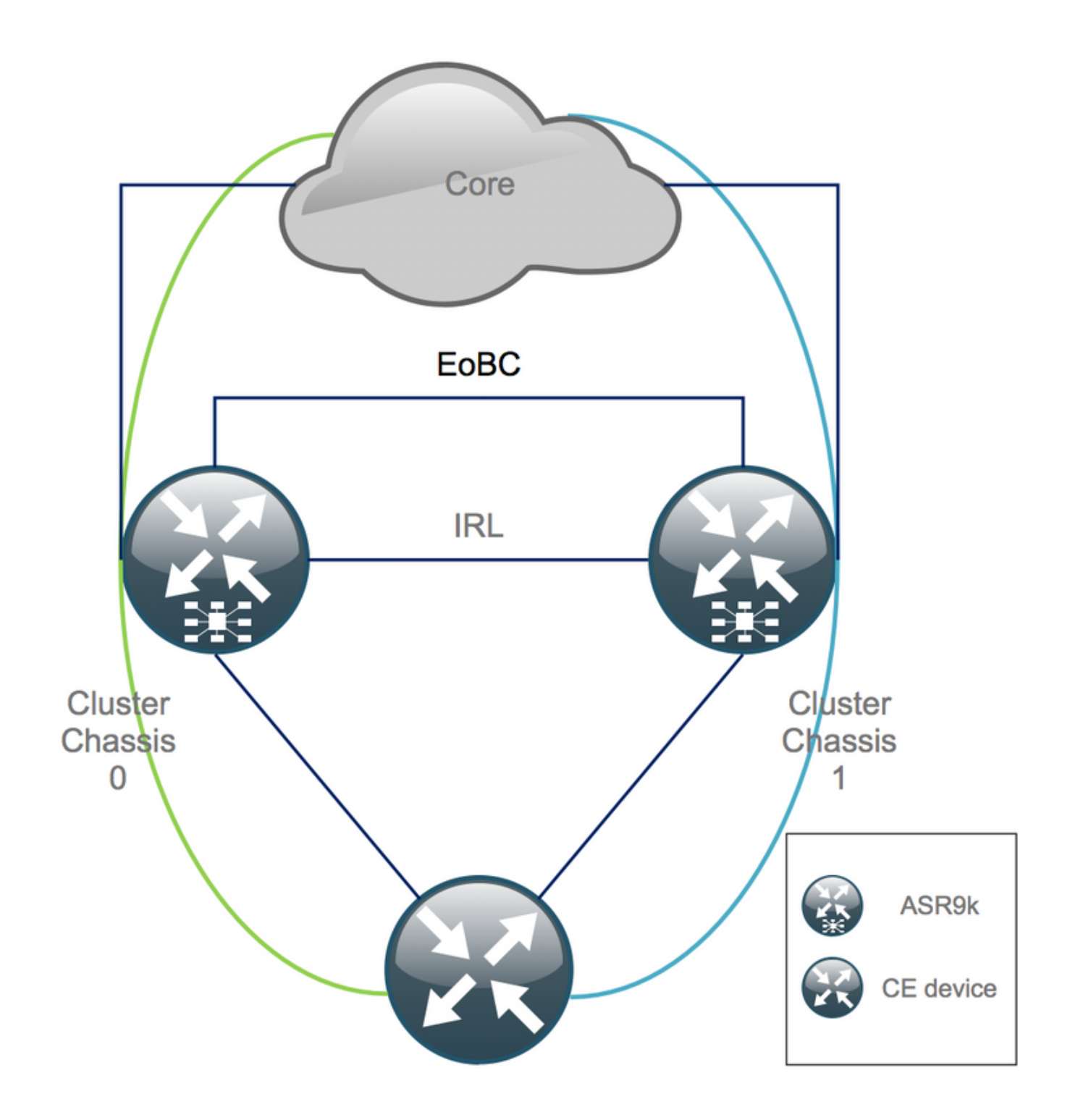

#### Canal Ethernet fora da banda (EOBC)

O canal Ethernet Out of Band estende o plano de controle entre os dois chassis ASR9k e, idealmente, consiste em 4 interconexões que constroem uma malha entre o Route Switch Processor (RSP) de chassis diferentes. Essa configuração fornece redundância adicional em caso de falha do link EOBC. O Unidirectional Link Detection Protocol (UDLD) garante o encaminhamento de dados bidirecional e detecta rapidamente falhas de link. O mau funcionamento de todos os links EOBC afeta seriamente o sistema de cluster e pode ter consequências graves que são apresentadas mais adiante na seção Cenários de divisão de nó.

#### Inter Rack Links (IRL)

Os Inter Rack Links estendem o plano de dados entre os dois chassis ASR9k. Idealmente, somente o protocolo punt e o protocolo injeta pacotes passam pela IRL, exceto para serviços

single-homed ou durante falhas de rede. Teoricamente, todos os sistemas finais são dual-homed com um link para ambos os chassis ASR9K. Semelhante aos links EOBC, o UDLD é executado sobre o IRL, bem como para monitorar a integridade do encaminhamento bidirecional dos links.

Um limiar de IRL pode ser definido para evitar que IRL congestionada descarte pacotes no caso de falha de LC, por exemplo. Se o número de links IRL cair abaixo do limite configurado para esse chassi, todas as interfaces do chassi serão desativadas por erro e desativadas. Isso basicamente isola o chassi afetado e garante que todo o tráfego flua pelo outro chassi.

**Observação**: a configuração padrão é equivalente a *nv edge data minimum 1 backup-rack-interfaces*, o que significa que se nenhuma IRL estiver no estado forwarding, o DSC (Designated Shelf Controller, Controlador de prateleira designado) de backup será isolado.

#### Dividir cenários de nó

Nesta subseção, você pode encontrar os diferentes cenários de falha que podem ser encontrados ao lidar com clusters ASR9k:

#### **IRL desativado**

Este é o único cenário de Nó Dividido que pode ser esperado durante a desorganização ou se um dos chassis cai abaixo do limiar de IRL e fica isolado como consequência.

#### EOBC desativado

Os dois chassis do ASR9k não podem atuar como um sem o plano de controle estendido fornecido pelos links EOBC. Há beacons periódicos que são trocados pelos links IRL para que cada chassi esteja ciente de que o outro chassi está ativo. Como consequência, um dos chassis, geralmente o chassi com o Backup-DSC, sai de serviço e é reinicializado. O chassi DSC de backup permanece no loop de inicialização desde que receba os beacons do chassi DSC principal sobre o IRL.

#### Cérebro Dividido

No cenário de split brain, os links IRL e EOBC foram desativados e cada chassi se declara como Primary-DSC. Os dispositivos de rede vizinhos veem repentinamente IDs de roteador duplicadas para IGP e BGP, o que pode causar problemas graves na rede.

#### Pacotes

Muitos clientes usam pacotes no lado da borda e do núcleo para simplificar a configuração do cluster ASR9K e para facilitar aumentos de largura de banda no futuro. Isso pode causar problemas ao desagrupar devido a diferentes membros do pacote que se conectam a diferentes chassis. Essas abordagens são possíveis:

- Crie novos pacotes para todas as interfaces conectadas ao chassi 1 (Backup-DSC).
- Apresente o MCLAG (Multichassis Link Aggregation).

#### Domínio L2

Dividir o cluster poderia potencialmente separar o domínio L2, se não houver nenhum switch no acesso que interconecte os dois chassis autônomos. Para não interromper o tráfego, você precisa estender o domínio L2, o que pode ser feito se você configurar conexões locais L2 na IRL anterior, Pseudo-Fios (PW) entre o chassi ou usar qualquer outra tecnologia de Rede Virtual Privada (L2VPN) de Camada 2. À medida que a topologia de domínio de bridge muda com o descluster, lembre-se da possível criação de loop ao selecionar a tecnologia L2VPN de sua escolha.

O roteamento estático no acesso em direção a uma interface de interface virtual de grupo de ponte (BVI) no cluster ASR9K provavelmente se transformará em uma solução baseada no Hot Standby Router Protocol (HSRP) usando o endereço IP BVI anterior como IP virtual.

#### Serviços single-homed

Os serviços single-homed têm um tempo de inatividade estendido durante o procedimento de desorganização.

#### Acesso de gerenciamento

Durante o processo de desorganização por clusters, há um curto período de tempo em que ambos os chassis são isolados, pelo menos durante a transição do roteamento estático (BVI) para o roteamento estático (HSRP) para não ter um roteamento inesperado e assimétrico.

Você deve verificar como o console e o acesso de gerenciamento Fora de Banda funcionam, antes de bloquear-se.

### Procedimento de descluster do ASR9000

#### O Estado Inicial

Suponha que, no estado inicial, o chassi 0 esteja ativo, enquanto o chassi 1 é de backup (por uma questão de simplicidade). Na vida real, pode ser o contrário ou até mesmo o RSP1 no chassi 0 pode estar ativo.

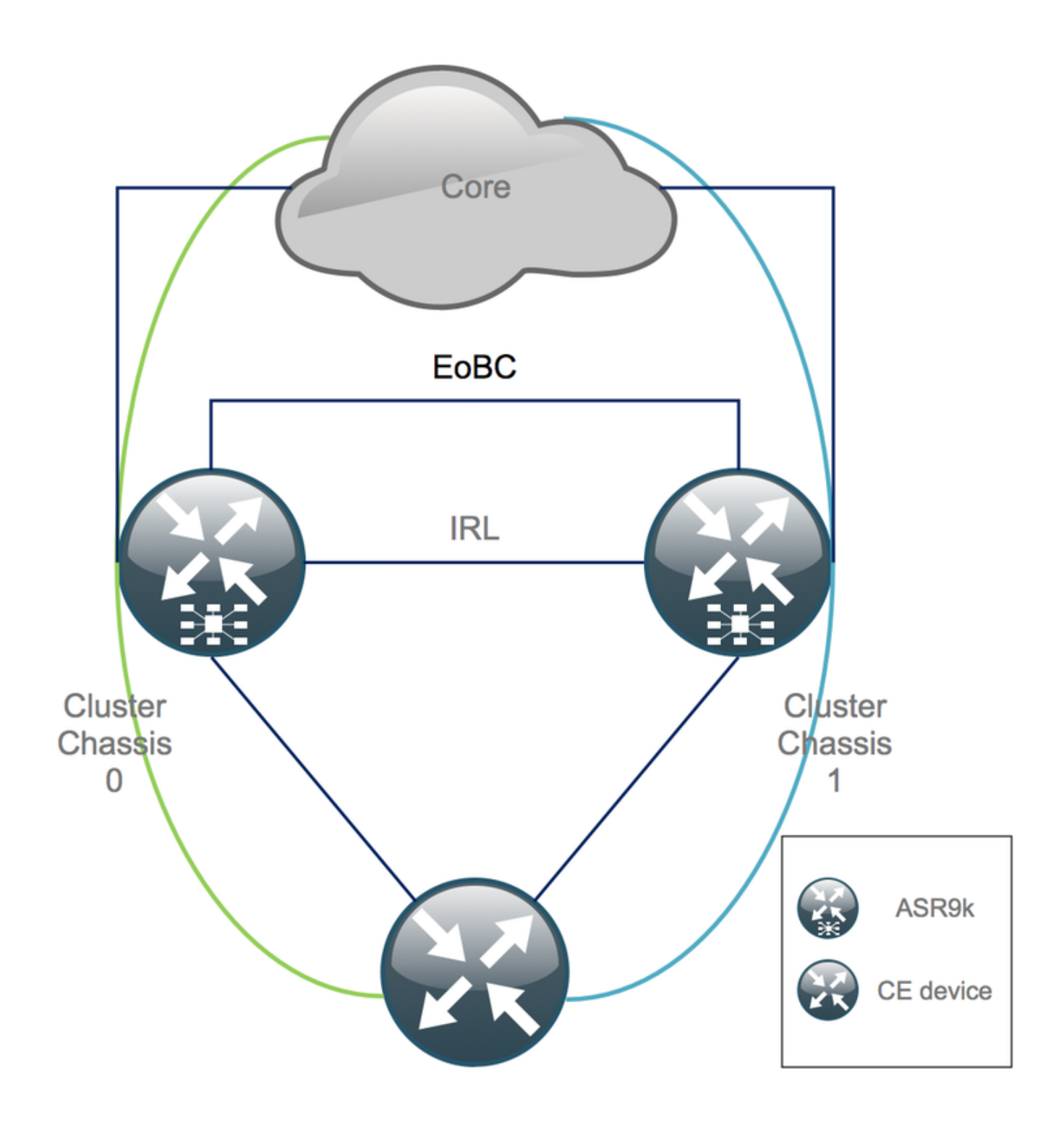

#### Lista de verificação antes da janela de manutenção (MW)

- Prepare as novas configurações dos chassis 0 e 1 do ASR9K (Admin-Config + Config).
- Prepare as novas configurações do sistema final (borda do cliente (CE), firewall (FW), switches, etc.).
- Prepare as novas configurações do sistema central (nós P, nós PE (Provider Edge), refletor de rota (RR) etc.).
- Verifique as novas configurações, armazene-as no dispositivo e remotamente em um servidor Trivial File Transfer Protocol (TFTP).
- Definir testes de acessibilidade que devem ser executados antes/durante/depois da MW.
- Colete saídas de plano de controle para IGP (Interior Gateway Protocol), BGP (Border Gateway Protocol), MPLS (Multiprotocol Label Switching), LDP (Label Distribution Protocol) etc. para comparação antes/depois.

• Abra uma solicitação de serviço proativa com a Cisco.

#### Etapa 1. Faça login no cluster ASR9000 e verifique a configuração atual

1. Verifique o local de Principal - Chassi de backup. Neste exemplo, o chassi principal é 0:

| <pre>RP/0/RSP0/CPU0:Cluster(admin)# show dsc</pre> |             |   |          |         |             |             |     |         |     |    |     |
|----------------------------------------------------|-------------|---|----------|---------|-------------|-------------|-----|---------|-----|----|-----|
|                                                    | Node        | ( | Seq)     | Role    | Serial#     | State       |     |         |     |    |     |
|                                                    | 0/RSP0/CPU0 | ( | 1279475) | ACTIVE  | FOX1441GPND | PRIMARY-DSC | <<< | Primary | DSC | in | Chl |
|                                                    | 0/RSP1/CPU0 | ( | 1223769) | STANDBY | FOX1432GU2Z | NON-DSC     |     |         |     |    |     |
|                                                    | 1/RSP0/CPU0 | ( | 0)       | ACTIVE  | FOX1432GU2Z | BACKUP-DSC  |     |         |     |    |     |
|                                                    | 1/RSP1/CPU0 | ( | 1279584) | STANDBY | FOX1441GPND | NON-DSC     |     |         |     |    |     |

2. Verifique se todas as Line Cards (LC)/RSPs estão no estado "IOS XR RUN":

PD/0/PGD0/CDU0.Cluster# ch platform

| Node        | Туре                   | State      | Config State    |  |
|-------------|------------------------|------------|-----------------|--|
| 0/RSP0/CPU0 | A9K-RSP440-TR(Active)  | IOS XR RUN | PWR,NSHUT,MON   |  |
| 0/RSP1/CPU0 | A9K-RSP440-TR(Standby) | IOS XR RUN | PWR, NSHUT, MON |  |
| 0/0/CPU0    | A9K-MOD80-SE           | IOS XR RUN | PWR, NSHUT, MON |  |
| 0/0/0       | A9K-MPA-4X10GE         | OK         | PWR, NSHUT, MON |  |
| 0/0/1       | A9K-MPA-20X1GE         | OK         | PWR, NSHUT, MON |  |
| 0/1/CPU0    | A9K-MOD80-TR           | IOS XR RUN | PWR, NSHUT, MON |  |
| 0/1/0       | A9K-MPA-20X1GE         | OK         | PWR, NSHUT, MON |  |
| 0/2/CPU0    | A9K-40GE-E             | IOS XR RUN | PWR, NSHUT, MON |  |
| 1/RSP0/CPU0 | A9K-RSP440-TR(Active)  | IOS XR RUN | PWR, NSHUT, MON |  |
| 1/RSP1/CPU0 | A9K-RSP440-SE(Standby) | IOS XR RUN | PWR, NSHUT, MON |  |
| 1/1/CPU0    | A9K-MOD80-SE           | IOS XR RUN | PWR, NSHUT, MON |  |
| 1/1/1       | A9K-MPA-2X10GE         | OK         | PWR, NSHUT, MON |  |
| 1/2/CPU0    | A9K-MOD80-SE           | IOS XR RUN | PWR, NSHUT, MON |  |
| 1/2/0       | A9K-MPA-20X1GE         | OK         | PWR, NSHUT, MON |  |
| 1/2/1       | A9K-MPA-4X10GE         | OK         | PWR, NSHUT, MON |  |
|             |                        |            |                 |  |

#### Etapa 2. Configurar o limite mínimo de IRL para o chassi em standby

O chassi em standby é o chassi com o BACKUP-DSC e é retirado de serviço e desagrupado primeiro. Neste exemplo, o BACKUP-DSC está localizado no chassi 1.

Com essa configuração, se o número de IRLs cair abaixo do limite mínimo configurado (1 neste caso), todas as interfaces no rack especificado (rack de backup - chassi 1 neste caso) serão desligadas:

RP/0/RSP0/CPU0:Cluster(admin-config)# nv edge data min 1 spec rack 1
RP/0/RSP0/CPU0:Cluster(admin-config)# commit

Etapa 3. Desligue toda a IRL e verifique as interfaces de desativação de erro no

#### chassi 1

1. Feche todos os IRLs existentes. Neste exemplo, você pode ver um desligamento de interface manual em ambos os chassis (**Ten0/x/x/x** ativo e **Ten1/x/x/x** standby):

RP/0/RSP0/CPU0:Cluster(config)#

interface Ten0/x/x/x
shut
interface Ten0/x/x/x
shut
[...]
interface Ten1/x/x/x
shut
interface Ten1/x/x/x
shut
[...]

commit

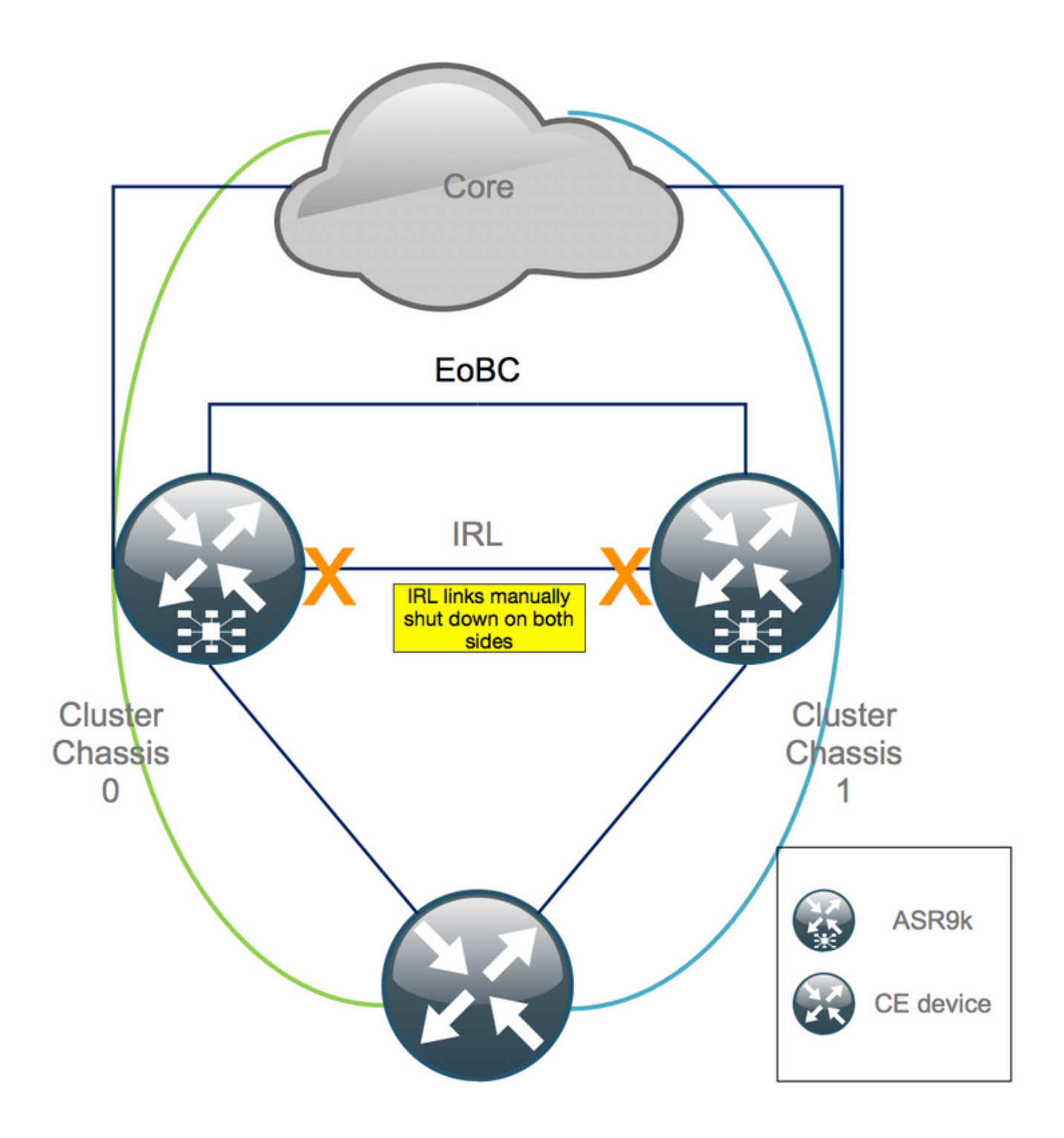

2. Verifique se todos os IRLs configurados estão desativados:

RP/0/RSP0/CPU0:Cluster# show nv edge data forwarding location

Um exemplo de <location> é 0/RSP0/CPU0.

Após o desligamento de todos os IRLs, o chassi 1 deve ser totalmente isolado do plano de dados, movendo todas as interfaces externas para o estado desativado por erro.

3. Verifique se todas as interfaces externas no chassi 1 estão no estado err-disabled e se todo o tráfego flui pelo chassi 0:

RP/0/RSP0/CPU0:Cluster# show error-disable

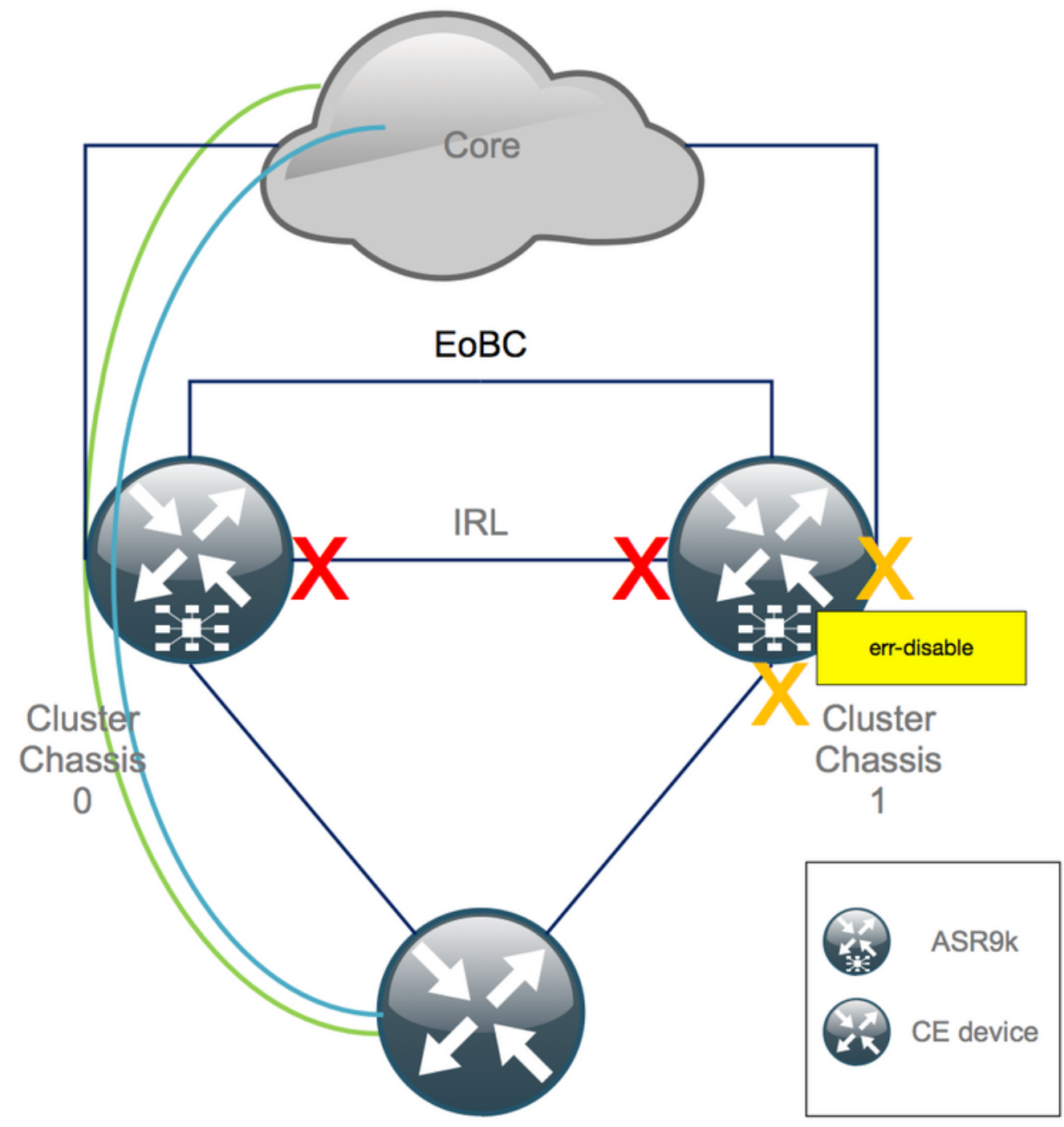

Etapa 4. Desligar todos os links EOBC e verificar seu status

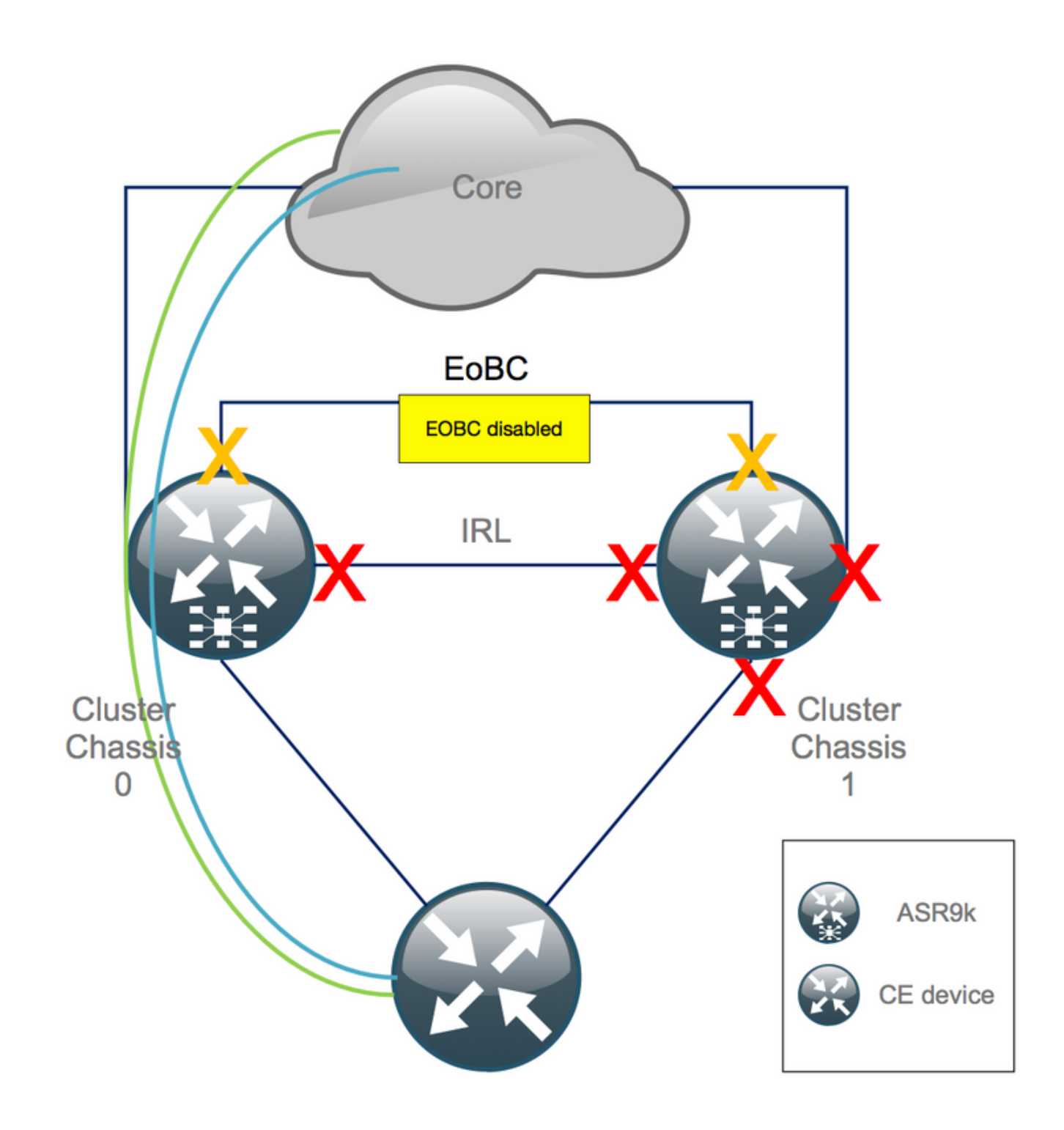

1. Feche os links EOBC em todos os RSPs:

```
RP/0/RSP0/CPU0:Cluster(admin-config)#

nv edge control control-link disable 0 loc 0/RSP0/CPU0

nv edge control control-link disable 1 loc 0/RSP0/CPU0

nv edge control control-link disable 0 loc 1/RSP0/CPU0

nv edge control control-link disable 1 loc 0/RSP1/CPU0

nv edge control control-link disable 1 loc 0/RSP1/CPU0

nv edge control control-link disable 1 loc 1/RSP1/CPU0

nv edge control control-link disable 1 loc 1/RSP1/CPU0

nv edge control control-link disable 1 loc 1/RSP1/CPU0

nv edge control control-link disable 1 loc 1/RSP1/CPU0

nv edge control control-link disable 1 loc 1/RSP1/CPU0

nv edge control control-link disable 1 loc 1/RSP1/CPU0
```

2. Verifique se todos os links EOBC estão desativados:

RP/0/RSP0/CPU0:Cluster#

show nv edge control control-link-protocols location 0/RSP0/CPU0

Após essa etapa, o chassi do cluster é totalmente isolado um do outro em termos de controle - e plano de dados. O chassi 1 tem todos os seus links no estado *err-disable*.

**Observação**: de agora em diante, as configurações devem ser feitas no chassi 1 através do console RSP e afetam apenas o chassi local!

#### Etapa 5. Faça login no RSP ativo do chassi 1 e remova a configuração antiga

Limpe a configuração existente no chassi 1:

```
RP/1/RSP0/CPU0:Cluster(config)# commit replace
RP/1/RSP0/CPU0:Cluster(admin-config)# commit replace
```

**Observação**: você precisa substituir primeiro a configuração da *configuração atual* e só depois limpar a *configuração atual admin*. Isso ocorre porque a remoção do limite de IRL na configuração atual do administrador faz "*no shut"* em todas as interfaces externas. Isso pode causar problemas devido a IDs de roteador duplicadas, etc.

#### Etapa 6. Inicialize o chassi 1 no modo ROMMON

1. Defina o registro de configuração para inicializar no ROMMON:

```
RP/1/RSP0/CPU0:Cluster(admin)# config-register boot-mode rom-monitor location all
2. Verifique as variáveis de inicialização:
```

RP/1/RSP0/CPU0:Cluster(admin)# show variables boot

3. Recarregue ambos os RSPs do chassi 1:

RP/1/RSP0/CPU0:Cluster# admin reload location all Após essa etapa, normalmente, o chassi 1 inicializa no ROMMON.

## Passo 7. Desmarque as variáveis de cluster no chassi 1 no ROMMON em ambos os RSPs

Aviso: o técnico de campo deve remover todos os links EOBC antes de prosseguir.

**Dica**: também há uma alternativa para definir as variáveis de cluster do sistema. Verifique a seção Apêndice 2: Definir a variável Cluster sem inicializar o sistema no rommon.

1. O procedimento padrão requer a conexão do cabo de console ao RSP ativo no chassi 1 e a desativação e sincronização da variável ROMMON do cluster:

unset CLUSTER\_RACK\_ID sync 2. Redefina os registros de configuração para 0x102:

confreg 0x102 reset O RSP ativo está definido.

3. Conecte o cabo do console ao RSP em standby do chassi 1. Idealmente, todos os 4 RSPs do cluster têm acesso ao console durante a janela de manutenção.

**Observação**: as ações descritas nesta etapa precisam ser feitas em ambos os RSPs do chassi 1. O RSP ativo deve ser inicializado primeiro.

## Etapa 8. Inicialize o chassi 1 como um sistema independente e configure-o de acordo

Idealmente, a nova configuração ou vários fragmentos de configuração são armazenados em cada chassi ASR9k e carregados após a desorganização. A sintaxe de configuração correta deve ser testada no laboratório anteriormente. Caso contrário, configure primeiro o console e as interfaces de gerenciamento antes de concluir a configuração no chassi 1 por meio de copiar e colar no Virtual Teletype (VTY) ou carregar a configuração remotamente de um servidor TFTP.

Observação: os comandos load config e commit mantêm todas as interfaces desligadas, o que permite um aumento de serviço controlado. load config e commit replace, substitui totalmente a configuração e ativa as interfaces. Portanto, é recomendável usar load config e commit.

Adaptar a configuração de sistemas finais conectados (FW, Switches, etc.) e dispositivos de núcleo (P, PE, RR, etc.) ao chassi 1.

#### Etapa 9. Restaure os serviços principais no chassi 1

- 1. Desligue manualmente as interfaces principais primeiro.
- 2. Verifique o LDP, o sistema intermediário para o sistema intermediário (IS-IS ou ISIS), adjacências/correspondentes BGP.
- 3. Verifique as tabelas de roteamento e certifique-se de que todos os prefixos tenham sido trocados.

**Aviso**: Cuidado com os temporizadores, como o bit OL (ISIS Overload), o atraso de HSRP, o atraso de atualização de BGP, etc., antes de passar para o failover!

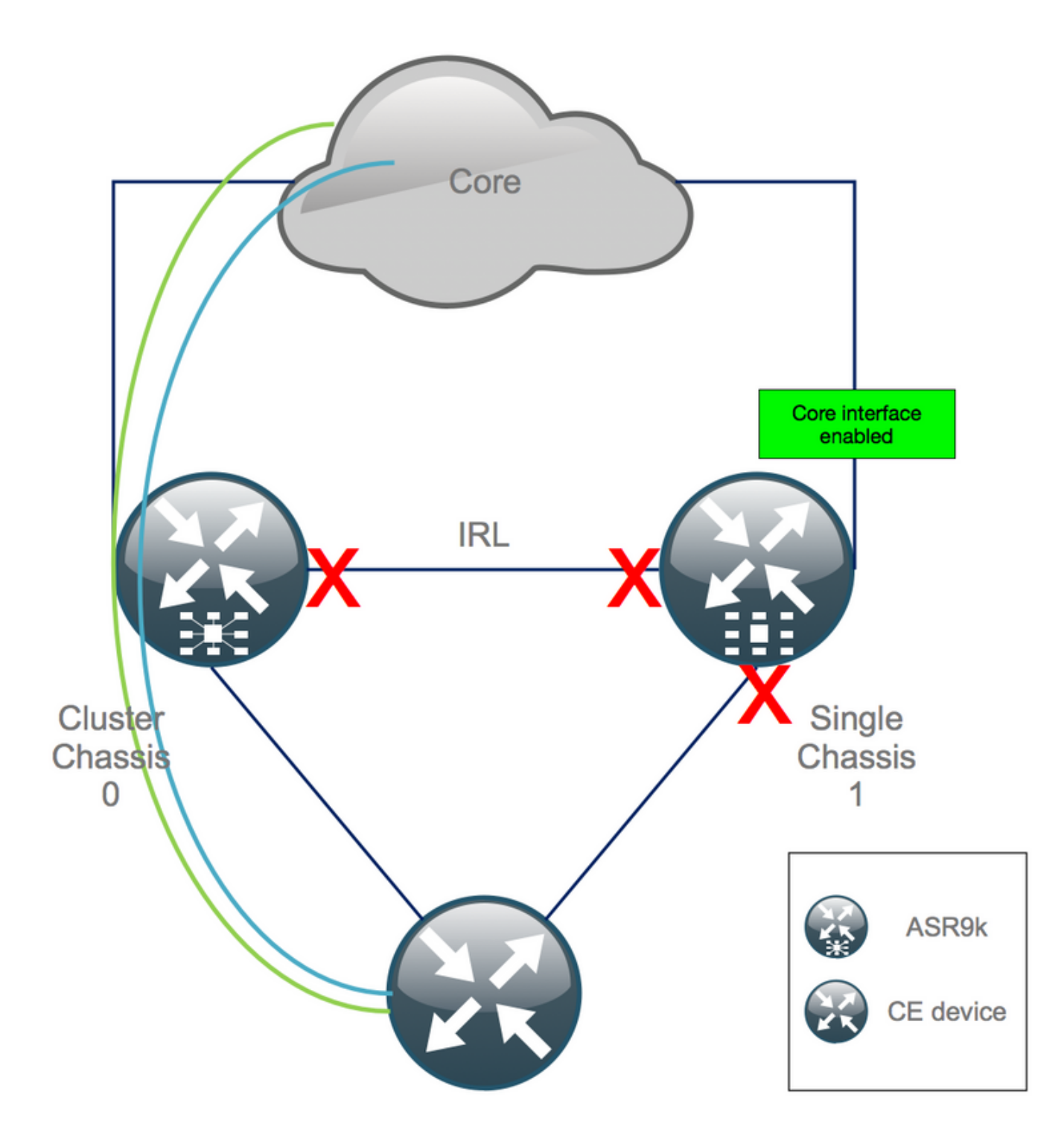

## Etapa 10. Failover - Efetue login no RSP ativo do chassi 0 e coloque todas as interfaces no estado Error-Disable

**Cuidado**: as próximas etapas causam a interrupção do serviço. As interfaces de saída do chassi 1 ainda estão desativadas, enquanto o chassi 0 está isolado

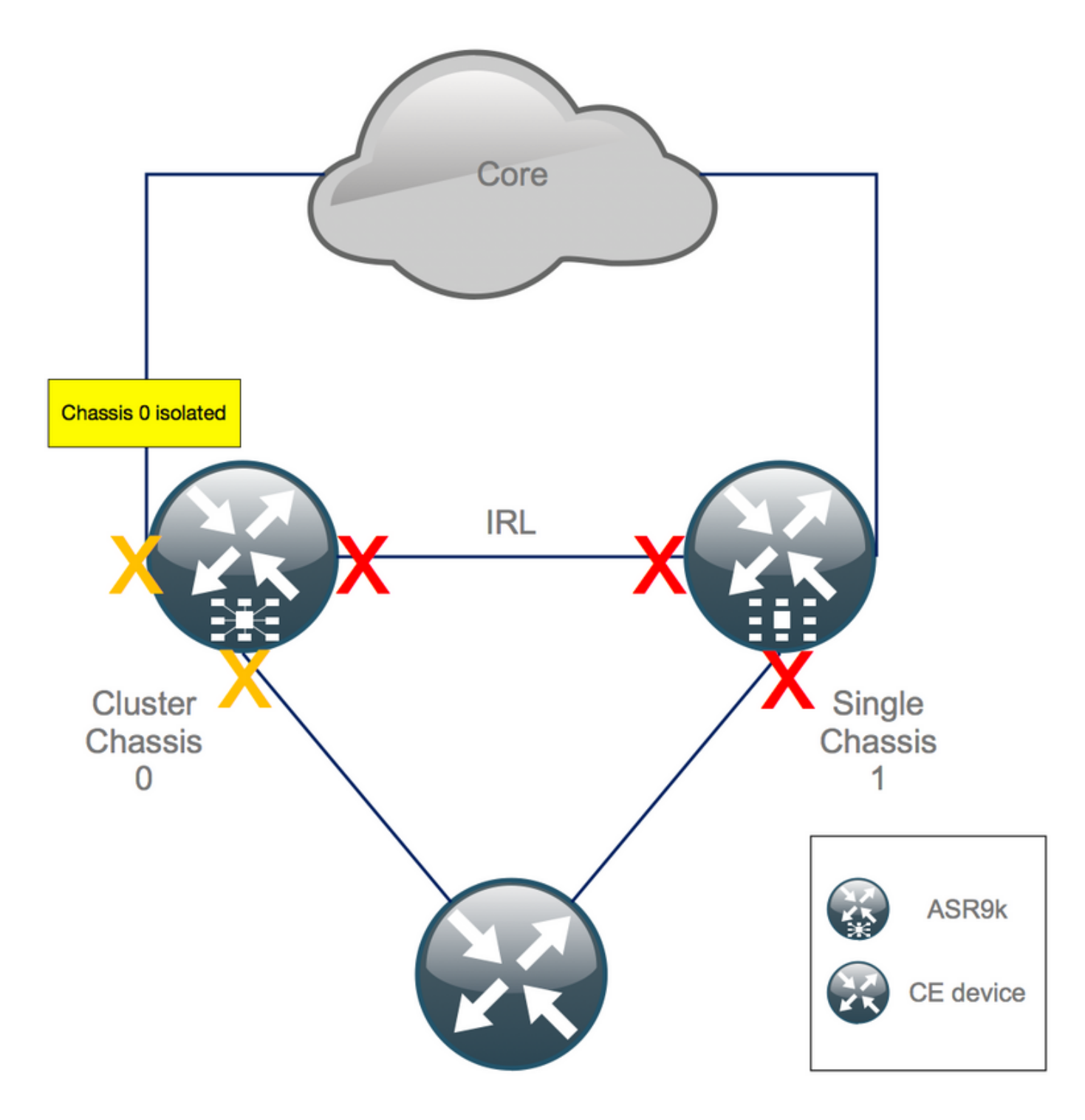

O hold-time padrão é igual a 180s (3x60s) e representa o pior caso para a convergência BGP. Há várias opções de design e recursos de BGP que permitem um tempo de convergência muito mais rápido, como o Rastreamento de próximo salto de BGP. Suponha que existam diferentes fornecedores de <sup>terceiros</sup> presentes no núcleo que se comportam de forma diferente do Cisco IOS XR, você eventualmente precisa acelerar a convergência do BGP manualmente com um software desligado das vizinhanças de BGP entre o chassi 0 e o RR, ou similar, antes de acionar o failover:

RP/0/RSP0/CPU0:Cluster(admin-config)# nv edge data minimum 1 specific rack 0
RP/0/RSP0/CPU0:Cluster(admin-config)# commit

Como todos os IRL estão desativados, o chassi 0 deve ser isolado e todas as interfaces externas devem ser movidas para o estado *error-disabled*.

Verifique se todas as interfaces externas no chassi 0 estão no estado err-disabled:

#### RP/0/RSP0/CPU0:Cluster# show error-disable

O chassi 1 foi reconfigurado como uma caixa autônoma, portanto não deve haver nenhuma interface com erro desativado. A única coisa que resta fazer no chassi 1 é ativar as interfaces na borda.

#### Etapa 11. Restaure o lado sul do chassi 1

1. no shut all access interfaces.

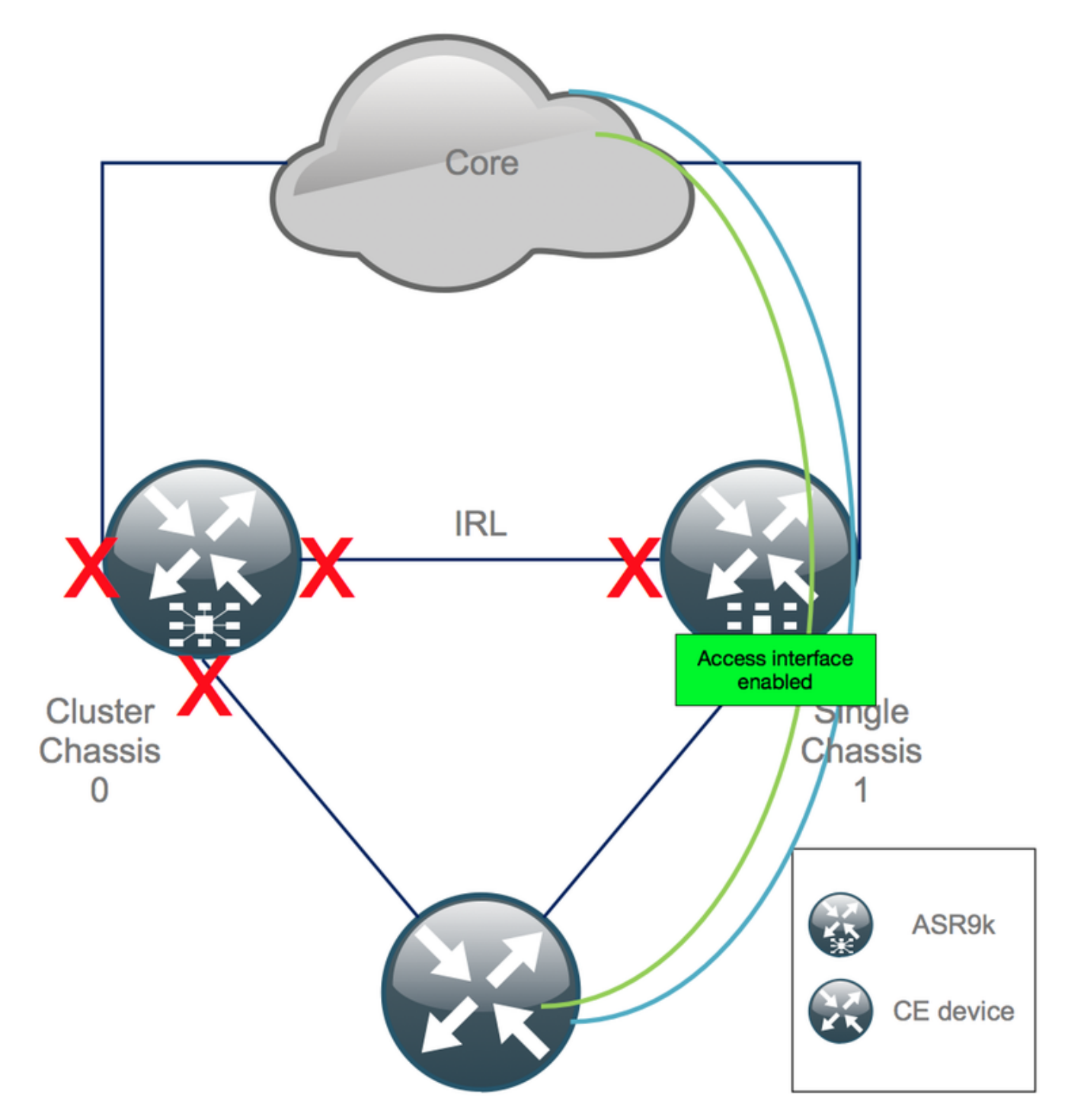

Mantenha o link de interconexão (IRL anterior) desligado por enquanto.

2. Verificar adjacências/peers/DB de IGP e BGP. Enquanto os IGPs e o BGP convergem, você espera ver alguma perda de tráfego em seus pings do PE remoto.

#### Etapa 12. Faça login no RSP ativo do chassi 0 e remova a configuração

Limpe a configuração existente no chassi ativo:

RP/0/RSP0/CPU0:Cluster(config)# commit replace
RP/0/RSP0/CPU0:Cluster(admin-config)# commit replace

**Observação**: você deve primeiro substituir a configuração da configuração atual e somente depois limpar a configuração atual admin. Isso se deve ao fato de que a remoção do limite de IRL na configuração atual do administrador **não fecha** todas as interfaces externas. Isso pode causar problemas devido a IDs de roteador duplicadas, etc.

#### Etapa 13. Inicialize o chassi 0 no ROMMON

1. Defina o registro de configuração para inicializar no ROMMON:

RP/0/RSP0/CPU0:Cluster(admin)# config-register boot-mode rom-monitor location all

2. Verifique as variáveis de inicialização:

RP/0/RSP0/CPU0:Cluster# admin show variables boot3. Recarregue ambos os RSPs do Chassi de Standby:

RP/0/RSP0/CPU0:Cluster# admin reload location all

Após essa etapa, normalmente, o chassi 0 inicializa no modo ROMMON.

## Etapa 14. Remova a definição de variáveis de cluster no chassi 0 em ROMMON em ambos os RSPs

1. Conecte o cabo do console ao RSP ativo no chassi 0.

2. Desmarque e sincronize a variável ROMMON do Cluster:

unset CLUSTER\_RACK\_ID sync 3. Redefina os registros de configuração para 0x102:

confreg 0x102 reset O RSP ativo está definido.

4. Conecte o cabo do console ao RSP em standby no chassi 0.

**Observação**: as ações descritas nesta etapa precisam ser feitas em ambos os RSPs do chassi 1. O RSP ativo deve ser inicializado primeiro.

## Etapa 15. Inicialize o chassi 0 como um sistema independente e configure-o de acordo

Idealmente, a nova configuração ou vários fragmentos de configuração são armazenados em cada chassi ASR9k e carregados após a desorganização. A sintaxe de configuração correta deve ser testada no laboratório anteriormente. Caso contrário, configure primeiro as interfaces de console e de MGMT, antes de concluir a configuração no chassi 0 por meio de VTY (Copiar e Colar) ou carregue a configuração remotamente de um servidor TFTP.

Observação: os comandos load config e commit mantêm todas as interfaces desligadas, o que permite um aumento de serviço controlado. load config e commit replace, substitui totalmente a configuração e ativa as interfaces. Portanto, é recomendável usar load config e commit.

Adaptar a configuração de sistemas finais conectados (FW, Switches, etc.) e dispositivos de núcleo (P, PE, RR, etc.) ao chassi 0.

#### Etapa 16. Restaure os serviços principais no chassi 0

- 1. Desligue manualmente as interfaces principais primeiro.
- 2. Verifique adjacências/peers LDP, ISIS e BGP.
- 3. Verifique se as tabelas de roteamento e certifique-se de que todos os prefixos foram trocados.

**Aviso**: Cuidado com os temporizadores, como ISIS OL-Bit, atraso de HSRP, atraso de atualização de BGP, etc., antes de passar para o failover!

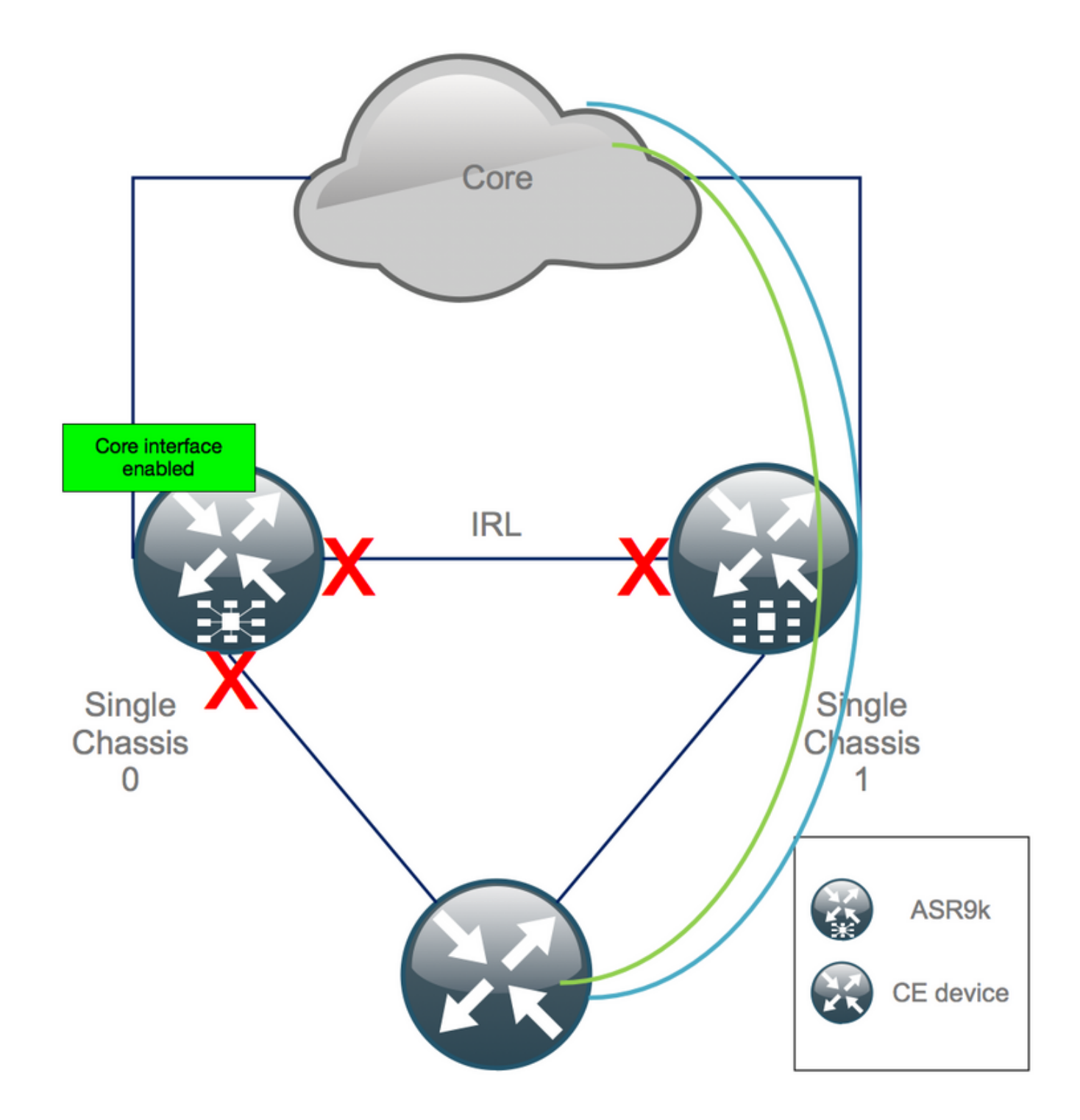

#### Etapa 17. Restaure South-Side no chassi 0

1. no shut all access interfaces.

2. Verificar adjacências/peers/DB de IGP e BGP

3. Verifique se o link entre chassis (IRL anterior) está ativado, se necessário para a extensão L2, etc.

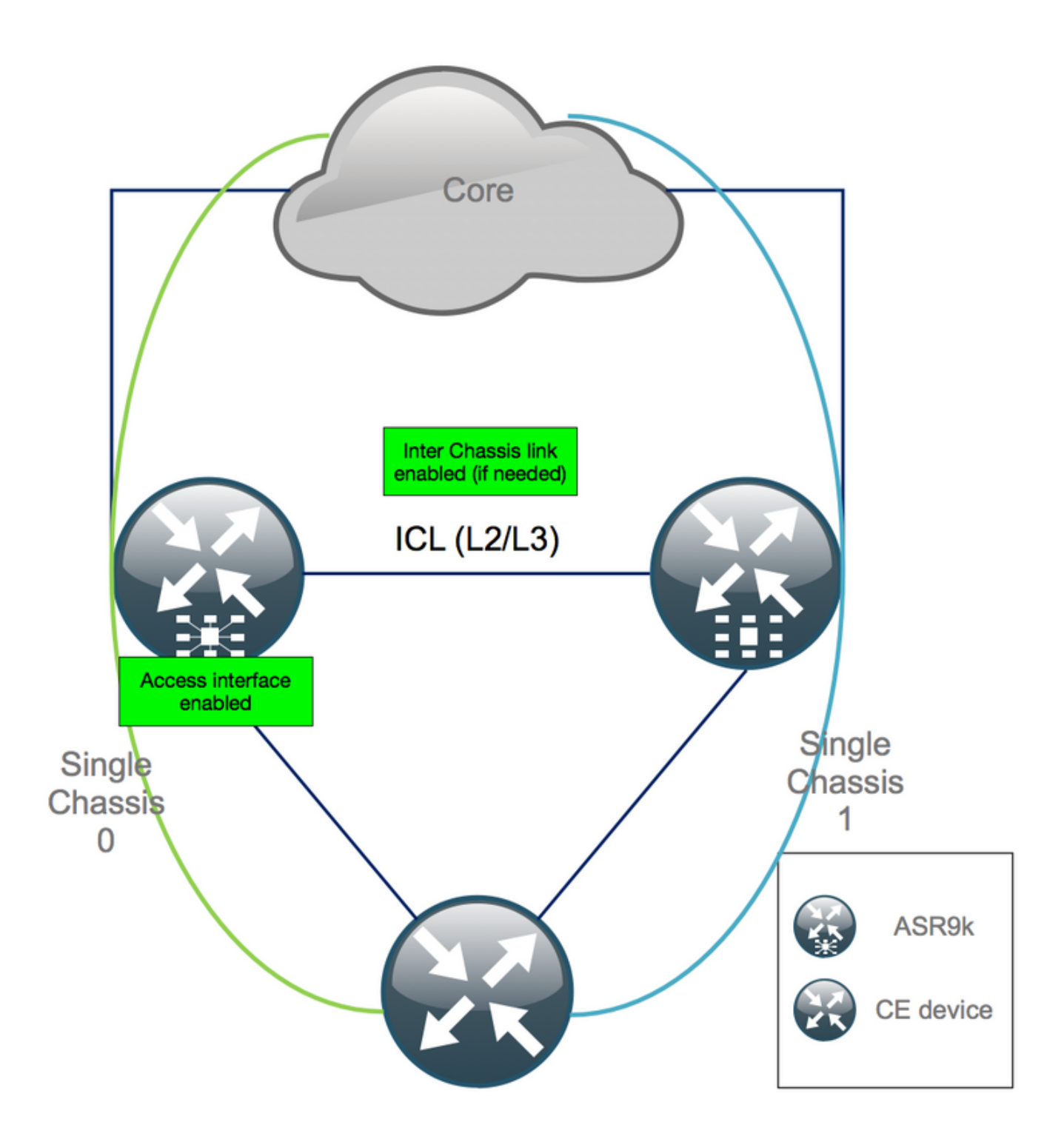

### Apêndice 1: Configuração de chassi único

#### Alterações gerais de configuração

Essa configuração do roteador precisa ser modificada em um dos chassis:

- 1. Endereços de Interface de Loopback.
- 2. Numeração da interface (por exemplo, Te1/x/x/x -> Te0/x/x/x).
- 3. Descrições de interface.
- 4. Endereçamento de interface (ao dividir pacotes existentes).
- 5. Novas BVIs (quando o domínio L2 é dual-homed).
- 6. Extensão L2 (quando o domínio L2 é dual-homed).

- 7. HSRP para roteamento estático no acesso.
- 8. ID do roteador BGP/Open Shortest Path First (OSPF)/LDP.
- 9. BGP Route-Distinguishers.
- 10. Pares BGP.
- 11. Tipo de rede OSPF.
- 12. Identificações de Protocolo de Gerenciamento de Rede Simples (SNMP Simple Network Management Protocol), etc.
- 13. Lista de Controle de Acesso (ACL Access Control List), Conjuntos de Prefixos, Protocolo de Roteamento para LLN (Low-Power and Lossy Networks) (RPL), etc.
- 14. Hostname.

#### Visão geral do pacote

Verifique se todos os pacotes foram revisados e aplicados à nova configuração de PE duplo. Talvez você não precise mais de pacotes e os dispositivos dual homed customer-premises equipment (CPE) se encaixem na sua configuração ou você precise de MCLAG em dispositivos PE e mantenha os pacotes em relação aos CPEs.

# Apêndice 2: Definir a variável de cluster sem inicializar o sistema no ROMMON

Há também uma alternativa para definir as variáveis de cluster. As variáveis de cluster podem ser definidas antecipadamente usando este procedimento:

```
RP/0/RSP0/CPU0:xr#run
Wed Jul 5 10:19:32.067 CEST
# cd /nvram:
# 1s
                           classic-rommon-var powerup_info.puf sam_db spm_db classic-public-
cepki_key_db
config license_opid.puf redfs_ocb_force_sync samlog sysmgr.log.timeout.Z # more classic-rommon-
var
  PS1 = rommon ! > , IOX_ADMIN_CONFIG_FILE = , ACTIVE_FCD = 1, TFTP_TIMEOUT = 6000,
TFTP_CHECKSUM = 1, TFTP_MGMT_INTF = 1, TFTP_MGMT_BLKSIZE = 1400, TURBOBOOT = , ? =
0, DEFAULT_GATEWAY = 127.1.1.0, IP_SUBNET_MASK = 255.0.0.0, IP_ADDRESS = 127.0.1.0, TFTP_SERVER
= 127.1.1.0, CLUSTER_0_DISABLE = 0, CLUSTERSABLE = 0, CLUSTER_1_DISABLE
= 0, TFTP_FILE = disk0:asr9k-os-mbi-5.3.4/0x100000/mbiasr9k-rp.vm, BSS = 4097, BSI = 0, BOOT =
disk0:asr9k-os-mbi-6.1.3/0x100000/mbiasr9k-rp.vm,1;, CLUSTER_NO_BOOT =
, BOOT_DEV_SEQ_CONF = , BOOT_DEV_SEQ_OPER = , CLUSTER_RACK_ID = 1, TFTP_RETRY_COUNT = 4, confreg
= 0x2102 # nvram_rommonvar CLUSTER_RACK_ID 0 <<<<<< to set CLUSTER_RACK_ID=0
# more classic-rommon-var
  PS1 = rommon ! > , IOX_ADMIN_CONFIG_FILE = , ACTIVE_FCD = 1, TFTP_TIMEOUT = 6000,
TFTP_CHECKSUM = 1, TFTP_MGMT_INTF = 1, TFTP_MGMT_BLKSIZE = 1400, TURBOBOOT = , ? =
0, DEFAULT_GATEWAY = 127.1.1.0, IP_SUBNET_MASK = 255.0.0.0, IP_ADDRESS = 127.0.1.0, TFTP_SERVER
= 127.1.1.0, CLUSTER_0_DISABLE = 0, CLUSTERSABLE = 0, CLUSTER_1_DISABLE
= 0, TFTP_FILE = disk0:asr9k-os-mbi-5.3.4/0x100000/mbiasr9k-rp.vm, BSS = 4097, BSI = 0, BOOT =
disk0:asr9k-os-mbi-6.1.3/0x100000/mbiasr9k-rp.vm,1;, CLUSTER_NO_BOOT =
, BOOT_DEV_SEQ_CONF = , BOOT_DEV_SEQ_OPER = , TFTP_RETRY_COUNT = 4, CLUSTER_RACK_ID = 0, confreg
= 0x2102 #exit
```

RP/0/RSP0/CPU0:xr#

Recarregue o roteador e ele será inicializado como uma caixa independente. Com esta etapa,

você pode pular para inicializar o roteador a partir do ROMMON.

#### Sobre esta tradução

A Cisco traduziu este documento com a ajuda de tecnologias de tradução automática e humana para oferecer conteúdo de suporte aos seus usuários no seu próprio idioma, independentemente da localização.

Observe que mesmo a melhor tradução automática não será tão precisa quanto as realizadas por um tradutor profissional.

A Cisco Systems, Inc. não se responsabiliza pela precisão destas traduções e recomenda que o documento original em inglês (link fornecido) seja sempre consultado.